Для замены сертификата подписи необходимо открыть приложение СБИС++Электронная отчетность. Убедится, что текущая версия приложения не ниже 2.4.131.

| 👔 Базовая конфигурация - СБиС++                                                                                                    | 24.133                                                                                                    |                                                                                                    |
|----------------------------------------------------------------------------------------------------|----------------------------------------------------------------------------------------------------|----------------------------------------------------------------------------------------------------|
| <u>Э</u> лектронная отчетность <u>К</u> онтра                                                                                                    | генты <u>С</u> ервис Помощь <u>В</u> ыход                                                                                |                                                                                                    |
| СБИС++ Электронная<br>Отчетность                                                                                                    | 🧐 Нормативные 🥪 Список форм                                                                                              | СБиС++ 2.4.133/1514. Автообновление выключено!<br>Вы не можете сдавать отчетность по каналам связи. |
| Налогоплательщик:<br>Золотое дно                                                                                                    | Период: Система налогообложения:<br>за май 2013 г. — май 2014 г. ОСН                                                     | 4                                                                                                   |
| Представители:                                                                                                    | 15 мая 2013 г. (опоздание 12 дней)                                                                                       |                                                                                                    |
| Оформите доверенность или<br>укажите сертификат ЭЦП у                                                                                                    | <ul> <li>Расчет страховых взносов и индивидуальные сведения за I кв. 2013 г</li> </ul>                                   | =                                                                                                   |
| представителей                                                                                                    | 15 июля 2013 г.                                                                                                    | 5 7 9                                                                                               |
|                                                                                                    | <ul> <li>Расчетная ведомость по средствам фонда социального страхования Российской Федерации за II кв. 2013 г</li> </ul> |                                                                                                    |
|                                                                                                    | 22 июля 2013 г.                                                                                                    |                                                                                                    |
| Обратиться за помощью                                                                                                    | <ul> <li>НД по НДС за II кв. 2013 г</li> </ul>                                                                           | =                                                                                                   |
| Календарь<br>налогоплательщика                                                                                                    | <ul> <li>Расчет платы за негативное воздействие на окружающую среду за II кв. 2013 г</li> </ul>                          |                                                                                                    |
| ФНС                                                                                                    | 29 июля 2013 г.                                                                                                    |                                                                                                    |
| <b>V</b>                                                                                                    | <ul> <li>НД по налогу на прибыль организаций за II кв. 2013 г</li> </ul>                                                 |                                                                                                    |
| 📫 ПФР                                                                                                    | 30 июли 2013 г.                                                                                                    |                                                                                                    |
| 0CC                                                                                                    | <ul> <li>Расчет авансовых платежей по налогу на имущество организаций за II кв. 2013 г</li> </ul>                        | 11 -                                                                                                |
| Росстат                                                                                                    | Новости:                                                                                                    |                                                                                                    |
| Анализ финансов и налогов                                                                                                    |                                                                                                    |                                                                                                    |
| 🛞 Проверка партнеров                                                                                                    | ?                                                                                                    | 🎸 🐇 🛶 🚽                                                                                             |
| <hr/> <hr/> | Как сдать Незавершенные Вх                                                                                               | одящие Исходящие Получить ответы                                                                    |
|                                                                                                    |                                                                                                    |                                                                                                    |
| 1/61 0                                                                                                    | .01.11 - 27.05.13 🖉 Электронная отчетность 🕅                                                                             |                                                                                                    |

Затем в верхнем левом углу приложения нажать на название организации налогоплательщика (отправителя).

| 💱 Базовая конфигурация - СБиС++                       | 24.133                                                                                                    |                                                |
|-------------------------------------------------------|----------------------------------------------------------------------------------------------------|------------------------------------------------|
| <u>Э</u> лектронная отчетность <u>К</u> онтр          | агенты <u>С</u> ервис <u>П</u> омощь <u>В</u> ыход                                                                       |                                                |
| Бис++ Электронная<br>Отчетность                       | 📬 Норматичные 🥩 Список форм                                                                                              | СБиС++ 2.4.133/1514. Автообновление выключено! |
| Налогоплательщик:<br>Золотое дно                      | Перияд:<br>за май 2013 г. — май 2014 г. ОСН                                                                              |                                                |
| Представители:                                        | 15 мая 2013 г. (опоздание 12 дней)                                                                                       |                                                |
| Оформите доверенность или<br>укажите сертификат ЭШП у | <ul> <li>Расчет страховых взносов и индивидуальные сведения за I кв. 2013 г</li> </ul>                                   |                                                |
| представителей                                        | 15 июля 2013 г.                                                                                                    |                                                |
|                                                       | <ul> <li>Расчетная ведомость по средствам фонда социального страхования Российской Федерации за II кв. 2013 г</li> </ul> |                                                |
|                                                       | 22 июля 2013 г.                                                                                                    |                                                |
| Обратиться за помощью                                 | • НД по НДС за II кв. 2013 г                                                                                             |                                                |
| Календарь<br>налогоплательщика                        | <ul> <li>Расчет платы за негативное воздействие на окружающую среду за II кв. 2013 г</li> </ul>                          |                                                |
| ФНС                                                   | 29 июля 2013 г.                                                                                                    |                                                |
| <b>V V</b>                                            | <ul> <li>НД по налогу на прибыль организаций за II кв. 2013 г</li> </ul>                                                 |                                                |
| 👾 ПФР                                                 | 30 июля 2013 г.                                                                                                    |                                                |
| 0CC                                                   | <ul> <li>Расчет авансовых платежей по налогу на имущество организаций за II кв. 2013 г</li> </ul>                        |                                                |
| Росстат                                               | Новости                                                                                                    |                                                |
| Анализ финансов и налогов                             |                                                                                                    |                                                |
| 🛞 Проверка партнеров                                  | ?                                                                                                    | 🎸 🐇 ≼                                          |
|                                                       | Как сдать Незавершенные Вх                                                                                               | одящие Исходящие Получить ответы               |
|                                                       |                                                                                                    |                                                |
| 1/61                                                  | 11 01 11 - 27 05 13 @ Электрониза опнетность                                                                             |                                                |

В появившемся окне, стоя на нужно организации, нажать F3 (либо кнопку ИЗМЕНИТЬ).

| 🖪 Выбор налогоплательщика                                | -             |              |                                           |
|----------------------------------------------------------|---------------|--------------|-------------------------------------------|
| 🛃 Добавить 📝 Изменить 👔 Удалить Показывать Действующие 💌 |               |              |                                           |
| Название                                                 | Представители | ИНН          | Адрес                                     |
| Золотое дно                                              |               | 7604074992   | 150036,Ярославская обл,,г.Ярославль,,ул.С |
| Мастер плюс                                              |               | 7604070645   | 150060,Ярославская обл,,г.Ярославль,,пр-і |
| ИП Пупкин Василий Иванович                               |               | 760400948823 | 150035,Ярославская обл,,г.Ярославль,,ул.К |
|                                                          |               |              |                                           |
|                                                          |               |              |                                           |
|                                                          |               |              |                                           |
|                                                          |               |              |                                           |
|                                                          |               |              |                                           |
|                                                          |               |              |                                           |
|                                                          |               |              |                                           |
|                                                          |               |              |                                           |
|                                                          |               |              |                                           |
|                                                          |               |              |                                           |
|                                                          |               |              |                                           |
|                                                          |               |              |                                           |

Откроется карточка организации налогоплательщика (отправителя)

|             | b                                                                                                    |                  |             |              | Terretow    | E424  | - 24   |                     |
|-------------|----------------------------------------------------------------------------------------------------|------------------|-------------|--------------|-------------|-------|--------|---------------------|
| название    | золотое дно                                                                                                    | •                |             |              | _елефонь    | 5434: | 034    |                     |
| имечание    |                                                                                                    |                  |             |              |             |       |        |                     |
| Общее Го    | с. инспекции                                                                                                    | Учетные записи   | Ответств    | енные лица   | Схемы учета | 9     |        |                     |
|             |                                                                                                    |                  |             |              |             |       |        |                     |
| Оформить    | доверенность і                                                                                                    | на передачу отче | тности в го | с. органы по | каналам свя | зи    |        |                     |
|             |                                                                                                    |                  |             |              |             |       |        |                     |
|             | Ответств                                                                                                    | енное лицо       |             |              | Серти       | фикат |        |                     |
|             | ФИО                                                                                                    | ПодТип           | Дата        | С            | По          |       | Статус |                     |
| Пупкин Ва   | силий Иванови                                                                                                    | н Руководител    | 15.12.10    |              |             |       |        | Получить сертификат |
| Пупкин Ва   | силий Иванови                                                                                                    | и Исполнитель    | 06.11.07    |              |             |       |        | Получить сертификат |
|             |                                                                                                    |                  |             |              |             |       |        |                     |
| Пупкин Ва   | силий Иванови                                                                                                    | и Уполномочен    | 06.11.07    |              |             |       |        | Получить сертификат |
| Пупкин Ва   | силий Иванови                                                                                                    | н Главный бухг   | 06.11.07    |              |             |       |        | Получить сертификат |
|             |                                                                                                    |                  |             |              |             |       |        |                     |
| Пупкин Ва   | силий Иванови                                                                                                    | ю Отправитель    | 06.11.07    |              |             |       |        | Получить сертификат |
| Пупкин Ва   | силий Иванови                                                                                                    | . Руковолител    |             |              |             |       |        | Получить сертификат |
| , iyinan ba | and a state of the state of the | , уксооднон      |             |              |             |       |        | nony and cop memory |
|             |                                                                                                    |                  |             |              |             |       |        |                     |
|             |                                                                                                    |                  |             |              |             |       |        |                     |
|             |                                                                                                    |                  |             |              |             |       |        |                     |

Открыть вкладку ОТВЕСТВЕННЫЕ ЛИЦА. Найти запись с типом руководитель. Нажать ПРОДЛИТЬ СЕРТИФИКАТ. Откроется окно мастера продления сертификатов.

В окне мастера нажать ДАЛЕЕ. Появится окно

| Мастер запроса сертификата - Фо | рмирование запроса                      | A Reading of the local division of the local division of the local | -       |             |                              |              |
|---------------------------------|-----------------------------------------|----------------------------------------------------------------------------------------------------|---------|-------------|------------------------------|--------------|
| 1                               | Заполните<br>Вставьте св<br>связи и клн | сведения о владельце<br>юбодный носитель и нажмите кнопку<br>учевой пары на носитель                                                                                                    | «Далее» | » для формі | ірования запроса на сертифик | ат оператору |
| Формирование запроса            | Сведения о вл                           | адельце                                                                                                    |         |             |                              |              |
|                                 | Фамилия:                                | Береговой                                                                                                    |         |             |                              |              |
|                                 | Имя:                                    | Сергей                                                                                                    |         |             |                              |              |
|                                 | Отчество:                               | Александрович                                                                                                    |         |             |                              |              |
|                                 | Должность:                              |                                                                                                    | ~       | снилс:      |                              |              |
|                                 | Организация:                            | ИП Береговой Сергей Александрович                                                                                                    |         |             |                              |              |
|                                 | ИНН:                                    |                                                                                                    |         | OFPH:       |                              |              |
|                                 | Подразделение:                          | ОСНОВНОЙ ОТДЕЛ                                                                                                    |         | E-mail:     |                              |              |
|                                 | Область:                                | 65 Сахалинская обл                                                                                                    | ~       | Город:      | Южно-Сахалинск               |              |
|                                 | Улица, дом,<br>корпус, квартира:        |                                                                                                    |         |             |                              |              |
|                                 | Рег. номер<br>страхователя<br>ФСС:      |                                                                                                    |         |             |                              |              |
| 11                              | Отчетность в РАР:                       | Нет                                                                                                    | *       |             |                              |              |
|                                 |                                         |                                                                                                    |         | < Назад     | Далее >                      | Отменить     |

В окне обязательно убедится в правильности заполнения всех полей. Убедится, что заполнены поля СНИЛС, ОГРН, Улица.

ВАЖНО !!! Убедится, что данные заполнены верно!

После проверки нажать ДАЛЕЕ. Появится окно выбора считывателя. В данном окне с левой стороны необходимо указать считыватель, на который будет записан сертификат.

| КриптоПро CSP       |                              |
|---------------------|------------------------------|
| Вставьте чистый клк | 0:09:07<br>Очевой носитель   |
| Сведения            |                              |
| <u>У</u> стройства: | Вставленный носитель:        |
| Рестр               | Состояние:                   |
| FT SCR2000 3        |                              |
|                     | К Отмена <u>С</u> ведения << |

Выбираем нужный считыватель и нажимаем ОК. Появится окно «Биологический датчик случайных чисел». В данном окне нажимаем любые клавиши или водим мышкой по площади окна, пока окно не закроется.

| ſ | КриптоПро CSP                                                     | ×                                    |
|---|-------------------------------------------------------------------|--------------------------------------|
|   | 10011011                                                          | 0:09:57                              |
|   | Биологический датчик о                                            | лучайных чисел                       |
| ļ | Нажимайте клавиши или переме<br>мыши над этим окном до тех пор, п | цайте указатель<br>юка ключ не будет |
|   | создан                                                            |                                      |
|   | Alt +                                                             |                                      |
|   |                                                                   |                                      |
|   |                                                                   |                                      |
|   | <u>О</u> тмена                                                    |                                      |

После того как индикатор дойдет до конца, откроется окно «Установите пароль». Нажимаем ОК, при этом нужно проверить чтобы поля были ПУСТЫМИ!

| КриптоПро CSP                                            |                        | ×                     |
|----------------------------------------------------------|------------------------|-----------------------|
| Установите па                                            | ароль на создаваемый к | 0:09:58<br>онтейнер   |
| <ul> <li>Установить новый і<br/>Новый пароль:</li> </ul> | <u>а</u> роль          | EN                    |
| Подтверждение:                                           |                        |                       |
| ОК                                                       | Отмена                 | Подро <u>б</u> нее >> |

После нажатия ОК, появится окно с параметрами запроса.

|                | Проверьте правильность введенных данных                                                                                                    |    |
|----------------|----------------------------------------------------------------------------------------------------|----|
| 2              | Напечатайте отчет о запросе на сертификат и нажмите кнопку «Далее» для продолжения                                                                                                    |    |
| Печать запроса |                                                                                                    |    |
|                | Удостоверяющий центр ООО "Компания "ТЕНЗОР"                                                                                                    | ^  |
|                | Запрос на сертификат открытого ключа                                                                                                    |    |
|                | Прошу изготовить сертификат ключа подписи в соответствии с указанными в настоящем заявлении данными:                                                                                                    |    |
|                | Сведения о владельце ключа:<br>Фанилия Иия Отчество Береговой Сергей Александрович<br>Организация ИП Береговой Сергей Александрович<br>ИНН<br>Должность<br>Страна RU<br>Область или Штат 65 Сахалинская обл<br>Город Кожон-Сахалинск<br>Улица, д., корп., кв.<br>Адрез Элекстроиной Почты:<br>Рег. конер страхователя в ФСС<br>ОГРНИП<br>СНИЛС<br>СНИЛС<br>СНИЛ | E. |
| Π              | Настоящим подтверждаю, что приведенные выше сведения соответствуют действительности.<br>Подтверждаю, что Секретный ключ, соответствующий указанному выше Открытому Ключу, известен только мне, не<br>передавался в какой-либо форме другим лицам, хранился с момента генерации и хранится в настоящее время в<br>условиях, исключающих возможность доступа к нему других лиц.                                                                                                    |    |
|                | n                                                                                                    | *  |
|                | Напечатать отч                                                                                                    | ет |

Еще раз внимательно нужно просмотреть значение полей и нажать ДАЛЕЕ. Мастер продления сертификата предложит распечатать запрос, печатаем и подписываем бланк и отправляем его по адресу, который указан на бланке. После распечатки запроса появится следующее окно мастера.

| Мастер запроса сертификата - По, | дпись и отправка запроса                                                                                                    |                                                                                                    |
|----------------------------------|----------------------------------------------------------------------------------------------------|----------------------------------------------------------------------------------------------------|
| 3                                | Вам необходимо пред<br>Уполномоченный пред<br>должен вставить носи                                                                                                    | цъявить документ удостоверяющий личность лицу удостоверяющему запрос.<br>дставитель удостоверяющего центра или другое лицо удостоверяющее запрос<br>тель с ключом для подписи и нажать кнопку "Далее" |
| Подлись и отправка запроса       | Сведения о владельце з                                                                                                    | запрашиваемого сертификата                                                                                                    |
|                                  | ФИО:<br>Должность:<br>Организация:<br>ИНН:<br>Подразделение:<br>Е-mail:<br>Город:<br>Область:<br>Улица, дом, корпус, квартира:<br>СНИЛС:<br>ОГРН:<br>Рег. номер страхователя ФСС:<br>Отчетность в РАР: | Береговой Сергей Александрович<br>Руководитель<br>ИП Береговой Сергей Александрович<br>ОСНОВНОЙ ОТДЕЛ<br>Южно-Сахалинск<br>65 Сахалинская обл                                                         |
| <u>сбис++</u>                    |                                                                                                    | <u>Сохранить запрос в файл</u><br>< <u>Н</u> азад <u>Д</u> алее > <u>О</u> тменить                                                                                                    |

Нажимаем ДАЛЕЕ. Появится окно выбора списка секретных ключей. Нам необходимо подписать наш запрос на получение нового сертификата, действующей подписью. Для этого в окне выбираем наш действующий сертификат и нажимаем ВЫБРАТЬ.

| 🖞 Список секретн      | ых ключей                         | or other same                                                                                                    |                                  | x |
|-----------------------|-----------------------------------|----------------------------------------------------------------------------------------------------|----------------------------------|---|
| Дата окончания        | Организация                       | ФИО                                                                                                    | Имя контейнера                   |   |
| - 2 -                 | Prover and the second             | and the second second s | and the second second            | 1 |
| 17 01 14              | ИП Береговой Сергей Александрович | Береговой Сергей Александрович                                                                                                    |                                  |   |
|                       |                                   |                                                                                                    |                                  |   |
| 1                     |                                   |                                                                                                    |                                  |   |
| - Francis             |                                   | -                                                                                                    |                                  |   |
| алектронная отчетност |                                   | le de la constante de la constante de la constante de la constante de la constante de la constante de la const                                                                                                    | <u>В</u> ыбрать <u>О</u> тменить |   |

В этот момент СБИС свяжется по каналам связи с сервером оператора, запрос на стороне оператора связи обработается ив случае если все сделано верно, появится окно

| Сообщени | e 🗖 🗖 🗾 📈                                                                                 |
|----------|-------------------------------------------------------------------------------------------|
| 2        | Вставьте носитель с контейнером закрытого ключа и нажмите "Да" для получения сертификата. |
|          | <u>Д</u> а <u>Н</u> ет                                                                    |

Нажмите ДА, откроется окно завершения мастера.

| Мастер запроса сертификата - Сохранен | ние сертификата                                                                                                    | . 🗆 🗙 |
|---------------------------------------|----------------------------------------------------------------------------------------------------|-------|
| <b>Б</b><br>Сохранение<br>сертификата | Сертификат получен и успешно установлен, для завершения нажимите кнопку «Готово»                                                                                                    |       |
|                                       | 000 "Компания "ТЕНЗОР"<br>Сертификат открытого ключа                                                                                                    |       |
|                                       | Ссерининат открытого ключа<br>Владелец сертификата:<br>Фамилия Имя Отчество<br>Кана область, Подразделение<br>Страна, Область, Город<br>RU, 65 Сахалинская обл., Южно-Сахалинск<br>Улица, Дом, Корпус, Квартира<br>Е-Mail<br>ОГРНИП<br>СНИЛС<br>Рег. номер, код подр. в ФСС<br>Издатель сертификата: CN= TENSORCA3, OU=Удостоверяющий центр, O=OOO Компания Тензор, L=Ярославль,<br>S=76 Ярославская область, C=RU, E=root@nalog.tensor.ru, STREET=MockoBckий проспект д.12, INN=<br>007605016030, OГPH=1027600787994<br>Срок действия: с 27.05.2013 11:54:31 по 27.05.2014 11:54:31<br>Расширения сертификата X.509<br>Расширения сулушиенный ключ<br>Значения:<br>Пользователь Центра Регистрации, HTTP, TLS клиент (1.2.643.2.2.34.6)<br>Проверка подлинности клиента (1.3.6.1.5.5.7.3.2)<br>Защищенная электронная почта (1.3.6.1.5.5.7.3.4)<br>Серийный номер:<br>Отпечаток:<br>Ключ проверки электронной подписи: ГОСТ Р 34.10-2001 | H     |
| сбис++                                | < <u>Н</u> азад <u>Г</u> отово                                                                                                    |       |

Нажмите ГОТОВО, откроется диалоговое окно печати бланка сертификата. Бланк сертификата также нужно подписать и отправить вместе с бланком запроса в адрес удостоверяющего центра.

После окончания работы мастера продления сертификата, сертификат подписи отправится на регистрацию на сервер налоговых органов. Регистрация сертификат может занять до 2 суток. Поэтому важно не затягивать смену сертификатов подписи. В срок до первого июля 2013 года необходимо проделать все работы.

В случае возникновения каких-либо вопросов просьба обращаться в сервисный центр.у